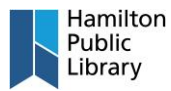

## **Other Devices:**

- 1. Log on to Open Library using the login page.
- 2. Search for a book or select one from the home page.
- 3. Once you've found a book you want to read, click "Borrow" and the book will automatically be checked out to your account. Borrowing rules change per book and publication, some may have longer loan periods, and some may have a wait list.

| INTERNET ARCHIVE                                                                                                    | Donate 💙                               |  |  |  |
|----------------------------------------------------------------------------------------------------|----------------------------------------|--|--|--|
| OPENLIBRARY Browse - My Books - More - All - tom hanks                                                                                                    | ۹ ۲                                    |  |  |  |
| 29 hits  Relevance   Most Editions   First Published   Most Recent                                                                                                    | Advanced Search                        |  |  |  |
| tom hanks Search Everything Ebooks Print Disabled                                                                                                    |                                        |  |  |  |
| + Ebooks [x]                                                                                                    |                                        |  |  |  |
|                                                                                                    |                                        |  |  |  |
|                                                                                                    | Zoom In                                |  |  |  |
| TOPH HARTISS                                                                                                    | Focus your results using these filters |  |  |  |
| BOY TRADE                                                                                                    | AUTHOR                                 |  |  |  |
| And Constructions of the Construction of the Construction of the C | Stephen King 7                         |  |  |  |
|                                                                                                    | Harry Harrison 4                       |  |  |  |
| a gane an interpretation                                                                                                    | Akiva Goldsman 1                       |  |  |  |
| $\sim$                                                                                                    | Tom Stanton 1                          |  |  |  |

4. Once you have borrowed a book, the "Borrow" button will now display "Read". Click to start reading the book.

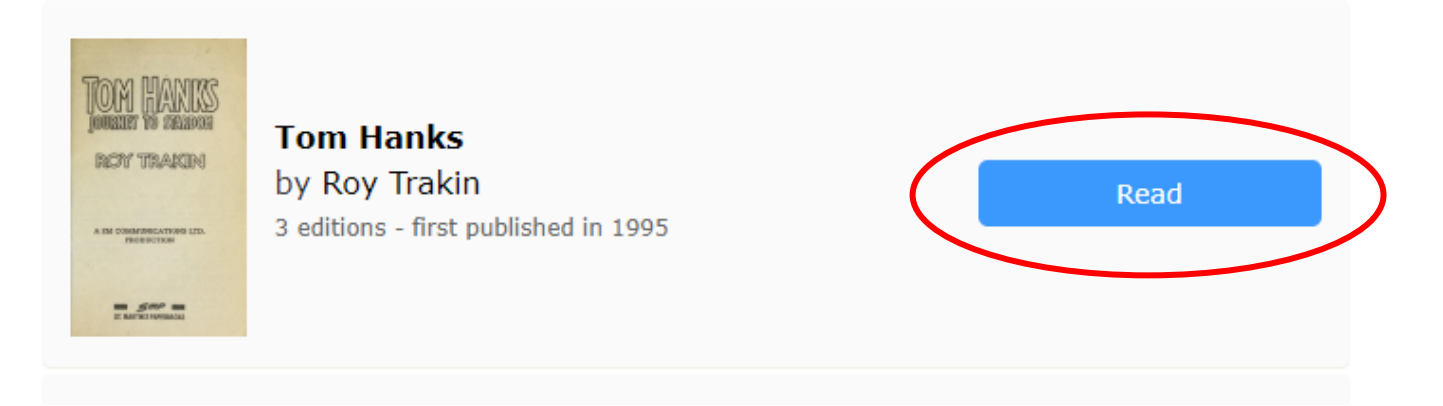

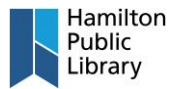

5. Use the interactive reader buttons to navigate, download, share, search, etc.

*Note: For more information on reading books through Open Library, see this page:* <u>https://openlibrary.org/help/faq/reading</u>

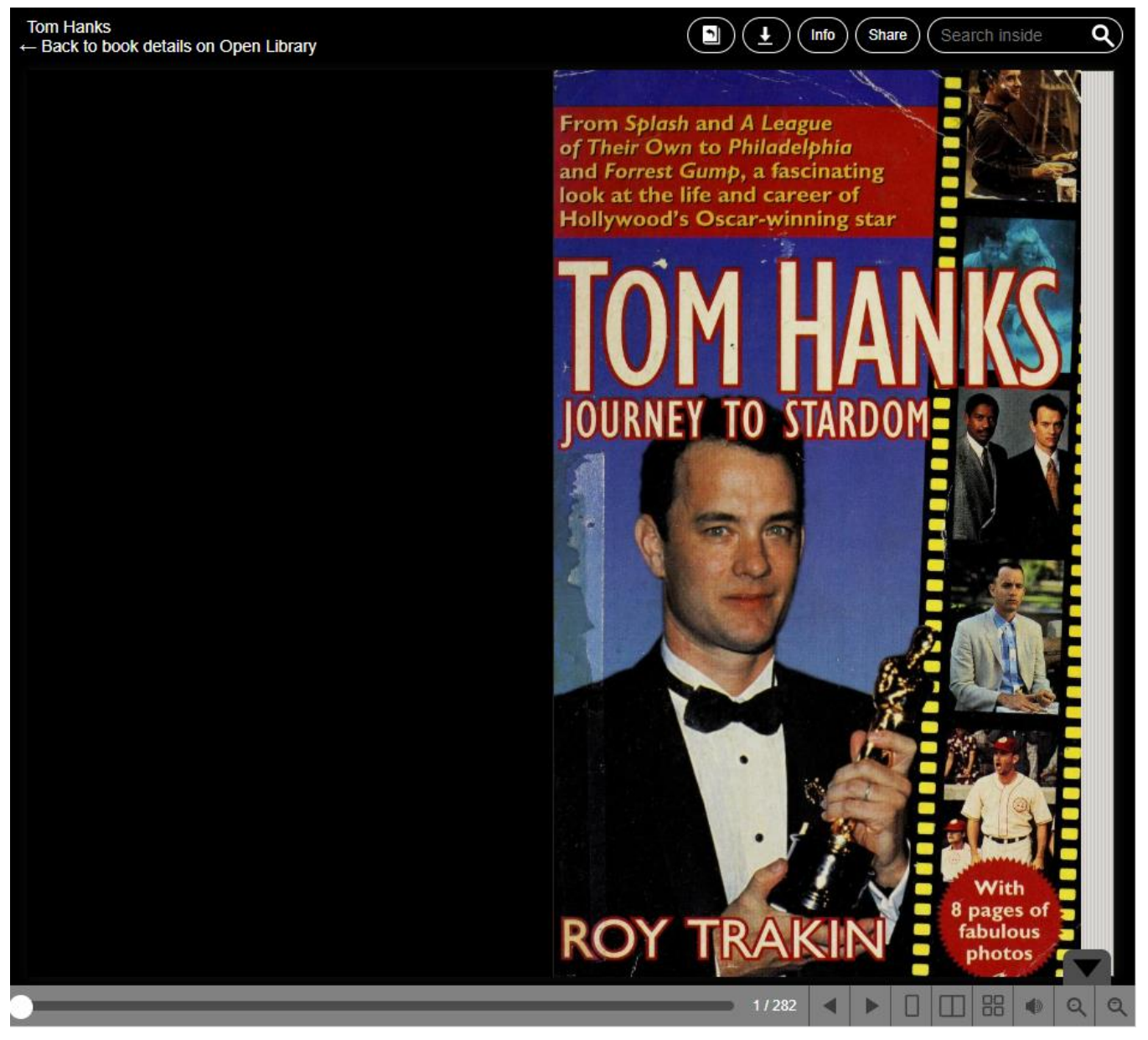

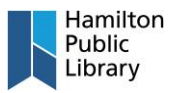

6. To return a book that is finished, or read a book that you've had on loan, click the "My Loans" button from the menu. Select the appropriate option from the right side of the page. If you select the "Read Online" option, the online reader will be displayed.

| $\widehat{{f I\hspace{025cm} I}}$ internet archive |                      |                  |              | Donate 💙                   |  |  |
|----------------------------------------------------|----------------------|------------------|--------------|----------------------------|--|--|
| OPEN LIBRARY Br                                    | rowse - My Books -   | More -           | All - Search | ۹ 🎴                        |  |  |
| Heed /                                             |                      |                  |              |                            |  |  |
| Books You've Checked Out                           |                      |                  |              |                            |  |  |
|                                                    |                      |                  | $\sum $      |                            |  |  |
| 1 CURRENT LOAN                                     |                      | LO               | AN EXPIRES   |                            |  |  |
| Tom Hanks by Roy Trak<br>Borrowed 21 minutes ag    | kin (jo              | 08/23/2019, 12:4 | 8 PM         | Read Online<br>Return book |  |  |
| Books You're Waiting For                           |                      |                  |              |                            |  |  |
| You are not waiting for any b                      | ooks at this moment. |                  |              |                            |  |  |